限时断网禁视频让电脑自废武功 PDF转换可能丢失图片或格 式,建议阅读原文

https://www.100test.com/kao\_ti2020/179/2021\_2022\_\_E9\_99\_90\_E 6 97 B6 E6 96 AD E7 c100 179440.htm 限时 很多家庭购置了 电脑,但家长们也怕孩子沉迷于电脑。其实,给电脑加上灵 活的限制,就可在放纵和限制之间找到一个平衡点。一个命 令限定使用时间 最简单的方法就是限制使用时间了,很多朋 友不知道,其实只要一个命令就能完成。单击"开始运行 ",输入"net user boy 123 /add /times:SA-SU,8:00-22:00",这 样就在系统中添加了一个名为boy的用户账户,他的允许登录 时段是每周六、周日的8:00~22:00。 如果在限定之外的时间 ,比如在周一登录系统就会遭到拒绝,以后把这个账户做为 孩子专用账户。在命令提示符下输入"net user boy",可以 看到账户登录时段的详细情况(图1)。图1"废"掉摄像头 为了方便和老同学联系,朋友买了摄像头。但是他不希望孩 子用摄像头和陌生网友聊天,于是借助"硬件配置文件"将 摄像头"废"掉了。单击"开始 运行", 输入"Net user ABC 123456 /add ", 建立一个名为ABC的受限用户做为孩子 的专用账户。 以系统管理员账户登录 , 右击桌面上"我的电 脑"选择"属性", 接着单击"硬件"标签, 选择"硬件配 置文件",在弹出的窗口中选择"复制"。在"从 Profile 1到 : "后的文本框输入"Profile 2", 建立一个名为Profile 2的硬 件配置文件。单击"确定"返回配置窗口,将等待用户选择 配置文件的时间设置为1秒(图2)。图2100Test 下载频道开 通,各类考试题目直接下载。详细请访问 www.100test.com